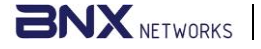

## NEXA QUICK USER GUIDE

## http://www.bnxnetworks.com

Version:1.1.2

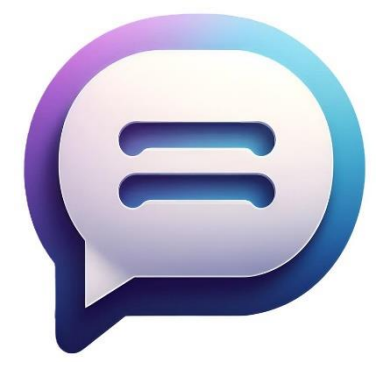

Contact:

**USA:** 2135 City Gate Ln #300 Naperville, IL 60563, USA Phone: +1 847 990 0525

BD: House: 43, Road: 03, Nikunjo-1, Dhaka, Bangladesh Phone: +8801796633098, +8801715012139 Email: support@bnxnetworks.com

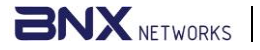

## <sup>2</sup> Nexa Desktop Application User Guide

| 😑 Nexa          |                                      | - o x                                    |
|-----------------|--------------------------------------|------------------------------------------|
| Contacts %      | D Desktop-2                          |                                          |
| Search contacts | Desktop-2                            |                                          |
| D Desktop-2     | hi dekstop1<br>11/24/2024 5:02:02 PM |                                          |
| P Phone-1       |                                      | Desktop-2: hi dekstop1<br>Hello Desktop2 |
| P Phone-2       |                                      | 11/24/2024 5:02:31 PM                    |
| V vm1           |                                      |                                          |
| Z zawad         |                                      |                                          |
| R redwan        |                                      |                                          |
| G Group-1       |                                      |                                          |
| Desktop-1       |                                      |                                          |
|                 |                                      |                                          |

Launch: Double-click the Nexa icon on your desktop.

Register: Click Register, fill details, and click Submit.

Login: Enter username/password and click Login.

**Forget Password:** Select Forgot Password, get the OTP from the controller, and reset your password.

**One-to-One Chat:** Select a user, type a message, and click Send.

Group Creation: Create a group, add/remove members, or leave the group.

**Group Chat:** Open a group, type a message, and click Send.

Logout: Click Logout and confirm to exit.

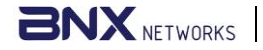

## <sup>3</sup> Nexa Android Application Installation & Setup

Launch: Tap the Nexa app icon on your phone to open it.

Register: Tap Register, fill in the details, and tap Submit.

Login: Enter username/password and tap Login.

**Forget Password:** Select Forgot Password, get the OTP from the controller, and reset your password.

**One-to-One Chat:** Select a user, type a message, and tap Send. Tap and hold a sent message, choose Send as SMS, and the text will be sent to the recipient's phone number.

**Group Creation:** Create a group, add/remove members, or leave the group.

Group Chat: Open a group, type a message, and tap Send.

Logout: Tap Logout and confirm to exit.

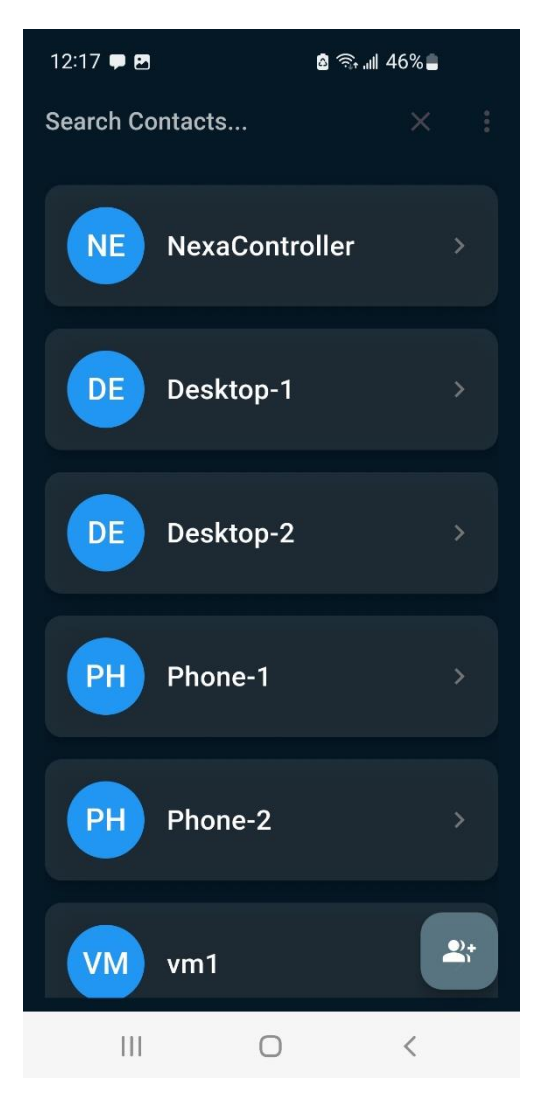

-----END-----